## 学生评教、选课注意事项及操作流程

### 一、选课注意事项

(一)选课之前必须完成评教。

(二)选课分为预选、正选和补退选三个阶段,预选和正选在本学期进行,补退选在下学期开学初进行。预选 阶段不限制课堂选课人数;正选阶段前将关闭选课人数不足的课堂,选课人数多的课堂,会酌情增开新课堂,正选 每个课堂都将限制选课人数,人数已满的将不能选,正选阶段结束后要记录自己的课表。

(三)所有必修课程已经预置,不需要选择,且不得删除。

(四)重修安排在正选和补退选期间进行,需申请重修的同学请按时申请重修,重修选课与正常选课操作方法 一致。

(五)每学期所有课程总学分不得超过26学分。

二、评教、选课流程

(一) 评教流程

1. 登录西北政法大学教务处网站,点击页面右侧"新版本科教学管理信息系统",输入账号、密码登录,点击

# "量化评教"-"量化评教",如图 1.1 所示,进入评教页面。

| 100 面北政法大学 教学管理     | 信息系统 | Instructional MI |
|---------------------|------|------------------|
| Q 首页 我的 我的申请        | 量化评教 | 公共服务             |
| ♀ 您当前位置:量化评教 > 量化评教 | 量化评教 |                  |
| ■被评人                | 教师分析 |                  |
|                     | 课程分析 | test             |

图 1.1

### 2. 做完评教问卷后点击"提交"即可完成评教,如图1.2所示

\*1.9 教学以学生为中心,鼓励学生思考、发言、讨论等,师生互动交流多,课堂气氛活跃(10%)

◎ 很符合

◎ 比较符合

◎ 一般

◎ 不太符合

◎ 很不符合

#### \*1.10 学生上课出勤率高,缺课、旷课、迟到人数少(10%)

很符合

◎ 比较符合

◎ 一般

◎ 不太符合

◎ 很不符合

提交

图 1.2

(二)选课流程

1. 评教完成后,点击"我的"-"选课",进入选课说明页面,请认真阅读本页内容。点击"进入选课",即可进入选课界面,如图 2.1 所示。

| 选课限制<br>注意事项 | 是否完成评教检查<br>教学班选课限制预选,选课时间冲突检查,不开放重修(不要和只开放重修一起使用)<br>指定课程不能退课<br>按时参加选课! |
|--------------|---------------------------------------------------------------------------|
|              | 进入选课>>>>                                                                  |

图 2.1

2. 进入如图 2.2 所示界面。课表中已显示课程名称的时间段为预置的必修课程,无课程名称仅显示数字的代表 该时间段空闲,数字代表可选课程门数。以图 2.2 为例,星期一第 1、2 节为必修课《宪法学》,3、4 节为选修课 可选时间,可选门数 18 门。

| 已选课程       | 预选课程                     |            |                          |                          |         |        |     |
|------------|--------------------------|------------|--------------------------|--------------------------|---------|--------|-----|
| 周数小节       | 星期一                      | 星期二        | 星期三                      | 星期四                      | 星期五     | 星期六    | 星期日 |
| 第1节        | 宪法学                      | 大学英语听说二    | 14                       | 治安学导论                    | 管理学概论   |        |     |
| 第2节        | 宪法学                      | 大学英语听说二    | 14                       | 治安学导论                    | 管理学概论   |        |     |
| 第3节        | 18                       | 大学英语精读二    | 侦查学导论                    | 创新创业基础                   | 9       |        |     |
| 第4节        | 18                       | 大学英语精读二    | 侦查学导论                    | 创新创业基础                   | 9       |        |     |
| 第5节        | 计算机应用与安全基础               | 计算机应用与安全基础 | 毛泽东思想和中国特色社会<br>主义理论体系概论 | 毛泽东思想和中国特色社会<br>主义理论体系概论 | 擒敌技术(I) |        |     |
| 第6节        | 计算机应用与安全基础               | 计算机应用与安全基础 | 毛泽东思想和中国特色社会<br>主义理论体系概论 | 毛泽东思想和中国特色社会<br>主义理论体系概论 | 擒敌技术(I) |        |     |
| 第7节        | 毛泽东思想和中国特色社会<br>主义理论体系概论 | 33         | 35                       | 27                       | 21      |        |     |
| 第8节        | 毛泽东思想和中国特色社会<br>主义理论体系概论 | 33         | 35                       | 27                       | 21      | 0<br>1 |     |
| <b>第9节</b> | 大学生心理健康与自我调适             | 犯罪学        | 舞蹈鉴堂                     | 39                       | 1       |        |     |
| 第10节       | 大学生心理健康与自我调适             | 犯罪学        | 舞蹈鉴赏                     | 39                       | 1       |        |     |

3.选课页面下方为可选课程列表(图2.3)。可直接通过搜索栏输入相应信息进行查询。确定课程后点击"操作"栏中"选课"按钮,若该课程选课人数未达上限,且与课表中其他课程时间不冲突,则弹窗显示选课成功(图2.4),上方课表中将显示选课成功的课程并标绿(图2.5);若选课人数已满或时间冲突,则弹窗提示原因(图2.6)。

| □选课程 可在此栏输入课程号查询 □ □ □ □ □ □ □ □ □ □ □ □ □ □ □ □ □ □ □ |         |          |       |    |            |          |     |          | 此行为搜索栏 2 3 4 5 36. |           |                         |      |
|--------------------------------------------------------|---------|----------|-------|----|------------|----------|-----|----------|--------------------|-----------|-------------------------|------|
|                                                        |         | 用机合作     |       |    | Mularia Ca | (TI) Had |     | -        |                    |           |                         | 选课按钮 |
| 课程序号                                                   | 课栏代码    | 课程名称     | 课柱类别  | 学分 | 教师姓名       | 周课时      | 校区  | <b> </b> | 已选/上限              | 分组(已选/上限) | 课程安排                    |      |
| tx01001.02                                             | tx01001 | 中国传统文化概论 | 通识选修课 | 2  | 俞秀玲        | 2        | 南校区 |          | 44/99              |           | 1-18周<br>星期— 9-10节 b308 | 选课   |
| tx01001.04                                             | tx01001 | 中国传统文化概论 | 通识选修课 | 2  | 俞秀玲        | 2        | 南校区 |          | 0/95               |           | 尚未排课                    | 选课   |
| tx01001.01                                             | tx01001 | 中国传统文化概论 | 通识选修课 | 2  | 俞秀玲        | 2        | 南校区 |          | 56/97              |           | 1-18周<br>星期— 7-8节 IV303 | 选课   |
| tx01001.03                                             | tx01001 | 中国传统文化概论 | 通识选修课 | 2  | 俞秀玲        | 2        | 南校区 |          | 37/147             |           | 1-18周<br>星期三 7-8节 Ⅲ302  | 选课   |

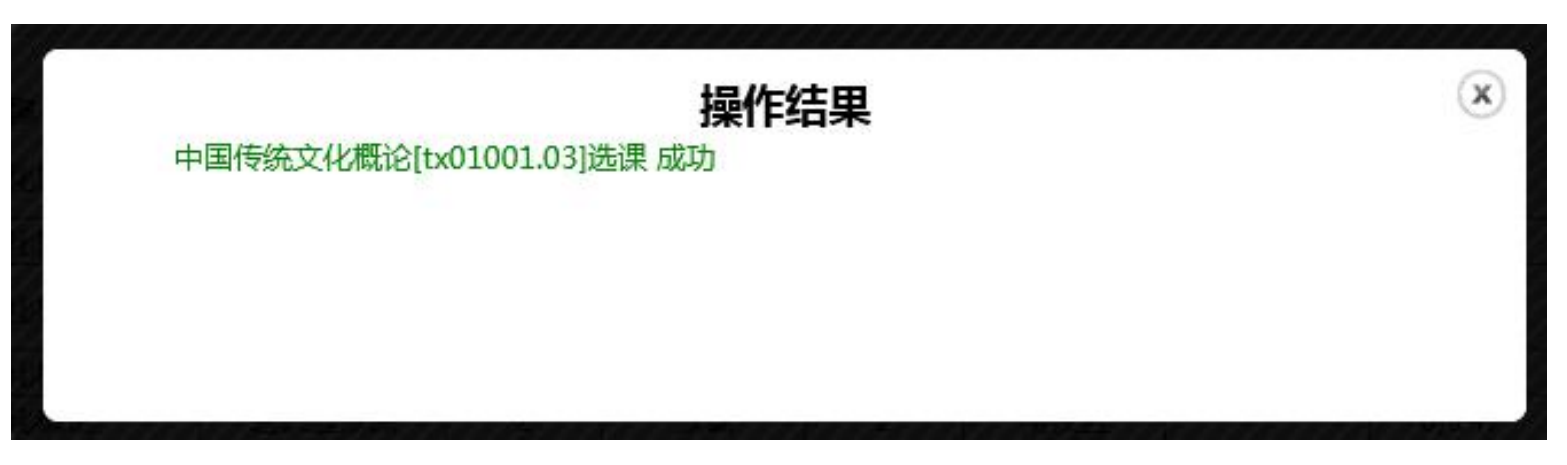

图 2.4

| <b>拟选课</b> 程             |                                                                                                    |                                                                                                    |                                                                                                    |                                                                                                    |                                                                                                    |                                                                                                    |
|--------------------------|----------------------------------------------------------------------------------------------------|----------------------------------------------------------------------------------------------------|----------------------------------------------------------------------------------------------------|----------------------------------------------------------------------------------------------------|----------------------------------------------------------------------------------------------------|----------------------------------------------------------------------------------------------------|
| 星期一                      | 星期二                                                                                                    | 星期三                                                                                                    | 星期四                                                                                                    | 星期五                                                                                                    | 星期六                                                                                                    | 星期日                                                                                                    |
| 宪法学                      | 大学英语听说二                                                                                                    | 14                                                                                                    | 治安学导论                                                                                                    | 管理学概论                                                                                                    |                                                                                                    |                                                                                                    |
| 宪法学                      | 大学英语听说二                                                                                                    | 14                                                                                                    | 治安学导论                                                                                                    | 管理学概论                                                                                                    |                                                                                                    |                                                                                                    |
| 18                       | 大学英语精读二                                                                                                    | 侦查学导论                                                                                                    | 创新创业基础                                                                                                    | 9                                                                                                    |                                                                                                    | το                                                                                                    |
| 18                       | 大学英语精读二                                                                                                    | 侦查学导论                                                                                                    | 创新创业基础                                                                                                    | 9                                                                                                    |                                                                                                    |                                                                                                    |
| 计算机应用与安全基础               | 计算机应用与安全基础                                                                                                    | 毛泽东思想和中国特色社会<br>主义理论体系概论                                                                                                    | 毛泽东思想和中国特色社会<br>主义理论体系概论                                                                                                    | 擒敌技术(I)                                                                                                    |                                                                                                    |                                                                                                    |
| 计算机应用与安全基础               | 计算机应用与安全基础                                                                                                    | 毛泽东思想和中国特色社会<br>主义理论体系概论                                                                                                    | 毛泽东思想和中国特色社会<br>主义理论体系概论                                                                                                    | 摘敌技术(I)                                                                                                    |                                                                                                    |                                                                                                    |
| 毛泽东思想和中国特色社会<br>主义理论体系概论 | 33                                                                                                    | 中国传统文化概论                                                                                                    | 27                                                                                                    | 21                                                                                                    |                                                                                                    |                                                                                                    |
| 毛泽东思想和中国特色社会<br>主义理论体系概论 | 33                                                                                                    | 中国传统文化概论                                                                                                    | 27                                                                                                    | 21                                                                                                    |                                                                                                    |                                                                                                    |
| 大学生心理健康与自我调适             | 犯罪学                                                                                                    | 舞蹈鉴赏                                                                                                    | 39                                                                                                    | 1                                                                                                    |                                                                                                    |                                                                                                    |
| 大学生心理健康与自我调适             | 犯罪学                                                                                                    | 舞蹈鉴赏                                                                                                    | 39                                                                                                    | 1                                                                                                    |                                                                                                    |                                                                                                    |
|                          | 星期一   完法学   完法学   完法学   第法学   18   18   计算机应用与安全基础   计算机应用与安全基础   毛泽东思想和中国特色社会   主义理论体系概论   毛泽东思想和中国特色社会   主义理论体系概论   大学生心理健康与自我调适   大学生心理健康与自我调适 | 星期一 星期二   完法学 大学英语听说二   完法学 大学英语听说二   完法学 大学英语听说二   第法学 大学英语新读二   18 大学英语精读二   18 大学英语精读二   18 大学英语精读二   计算机应用与安全基础 计算机应用与安全基础   计算机应用与安全基础 计算机应用与安全基础   毛泽东思想和中国特色社会 33   毛泽东思想和中国特色社会 33   毛泽东思想和中国特色社会 33   毛泽东思想和中国特色社会 33   大学生心理健康与自我调适 犯罪学   大学生心理健康与自我调适 犯罪学 | Produkter <b>星期一 星期二 星期三</b> 完法学 大学英语听说二 14   宪法学 大学英语听说二 14   究法学 大学英语听说二 14   第 大学英语精读二 位查学导论   18 大学英语精读二 位查学导论   18 大学英语精读二 位查学导论   计算机应用与安全基础 计算机应用与安全基础 毛泽东思想和中国特色社会   计算机应用与安全基础 计算机应用与安全基础 毛泽东思想和中国特色社会   主义理论体系概论 33 中国传统文化概论   毛泽东思想和中国特色社会 33 中国传统文化概论   毛泽东思想和中国特色社会 33 中国传统文化概论   大学生心理健康与自我调适 犯罪学 舞蹈鉴堂 | PRACERATE EFF EFF <b>E</b> 用一 <b>E</b> 用二 <b>E</b> 用二 <b>E</b> 用二 <b>E</b> 用四   完法学 大学英语听说二 14 治安学导论   究法学 大学英语听说二 14 治安学导论   第 大学英语精读二 位查学导论 创新创业基础   18 大学英语精读二 位查学导论 创新创业基础   18 大学英语精读二 位查学导论 创新创业基础   计算机应用与安全基础 计算机应用与安全基础 毛泽东思想和中国特色社会 主义理论体系概论 主义理论体系概论   计算机应用与安全基础 计算机应用与安全基础 毛泽东思想和中国特色社会 主义理论体系概论 27   電泽东思想和中国特色社会 33 中国传统文化概论 27   毛泽东思想和中国特色社会 33 中国传统文化概论 27   大学生心理健康与自我调适 犯罪学 舞蹈鉴堂 39   大学生心理健康与自我调适 犯罪学 舞蹈鉴堂 39 | 早期一 星期二 星期二 星期二 星期二 星期四 星期四   充法学 大学英语听说二 14 治安学导论 管理学概论   充法学 大学英语听说二 14 治安学导论 管理学概论   第 大学英语精读二 位查学导论 创新创业基础 9   18 大学英语精读二 位查学导论 创新创业基础 9   18 大学英语精读二 位查学导论 创新创业基础 9   18 大学英语精读二 位查学导论 创新创业基础 9   计算机应用与安全基础 计算机应用与安全基础 毛泽东思想和中国特色社会<br>主义理论体系概论 指敌技术(I)   计算机应用与安全基础 计算机应用与安全基础 毛泽东思想和中国特色社会<br>主义理论体系概论 指敌技术(I)   毛泽东思想和中国特色社会<br>主义理论体系概论 33 中国传统文化概论 27 21   毛泽东思想和中国特色社会<br>主义理论体系概论 33 中国传统文化概论 27 21   大学生心理健康与自我调适 犯罪学 舞蹈鉴堂 39 1   大学生心理健康与自我调适 犯罪学 舞蹈鉴堂 39 1 | Produkter Partian Partian |

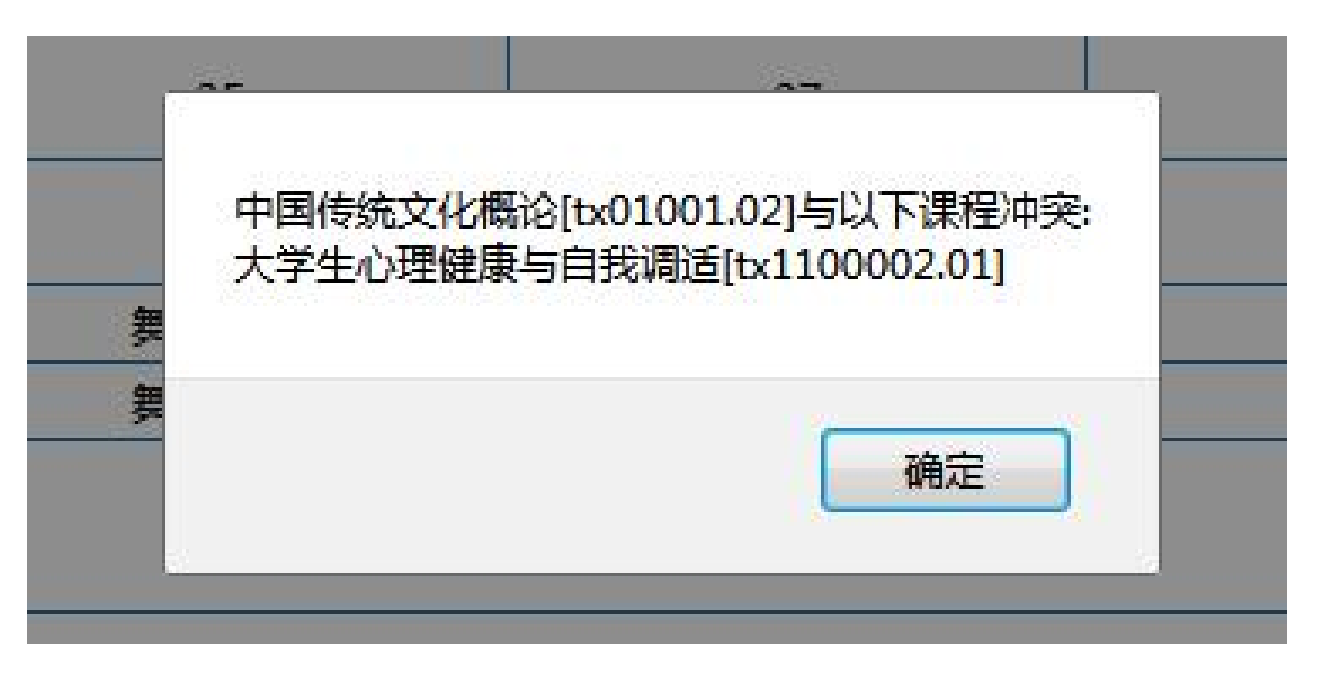

 4. "已选课程"中可以查看已经选上的课程,点击"操作"栏-"退课"可进行退课操作。若"操作"栏空白, 未出现"退课"按钮,代表该课程目前状态为可选不可退,待选课人数增加,该状态将会改变并出现"退课"按钮, 请耐心等待。

| 可选择                                      | 程            | 已选课程             |            |       |        |     |     |    |                        |               |                         |    |
|------------------------------------------|--------------|------------------|------------|-------|--------|-----|-----|----|------------------------|---------------|-------------------------|----|
| 💷 课程列表 🛃                                 | <b>道后上方课</b> | 表会发生变化。如要显示全部    | 『课程 , 请清空查 | 询条件后再 | 國一次查询。 |     |     |    |                        |               |                         |    |
| 课程序号                                     | 课程代码         | 课程名称             | 课程类别       | 学分    | 教师姓名   | 周课时 | 校区  | 备注 | 已选/上限                  | 分组(已选/<br>上限) | 课程安排                    | 操作 |
| tx01001.03                               | tx01001      | 中国传统文化概论         | 通识选修课      | 2     | 俞秀玲    | 2   | 南校区 |    | 38/147                 |               | 1-18周<br>星期三 7-8节 Ⅲ302  |    |
| tx1100002.0<br>1                         | tx1100002    | 大学生心理健康与自我调<br>适 | 通识选修课      | 2     | 赵晓凤    | 2   | 南校区 |    | 194/248                |               | 1-18周<br>星期— 9-10节 aj24 |    |
| zx1040002.0<br>2                         | zx1040002    | 犯罪学              | 专业选修课      | 2     | 王娟     | 2   | 南校区 |    | 247/248                |               | 1-18周<br>星期二 9-10节 aj23 |    |
| tx4100006.0<br>1                         | tx4100006    | 舞蹈鉴赏             | 通识选修课      | 1     | 蔺媛     | 2   | 南校区 |    | 244/250                |               | 1-18周<br>星期三 9-10节 aj24 |    |
| zb1070022.0<br>1                         | zb1070022    | 宪法学              | 专业必修课      | 2     | 张文     | 2   | 南校区 |    | 163/2 <mark>5</mark> 0 |               | 1-18周<br>星期— 1-2节 aj11  | 退课 |
| tb1110009.5<br>9                         | tb1110009    | 大学英语听说二          | 通识必修课      | 1     | 薛曦     | 2   | 南校区 |    | 49/58                  |               | 1-18周<br>星期二 1-2节 TL5   | 退课 |
| tb102058.32                              | tb102058     | 创新创业基础           | 通识必修课      | 1     | 侯颖怡    | 2   | 南校区 |    | 84/148                 |               | 1-18周<br>星期四 3-4节 IV406 | 退课 |
| tw503018.01                              | tw503018     | 中华诗词之美(尔雅网络选修课)  | 通识选修课      | 1     | 网络教师   | 1   | 南校区 |    | 381/1000               |               | 尚未排课                    | 退课 |
| 1.1.1.1.1.1.1.1.1.1.1.1.1.1.1.1.1.1.1.1. |              | 1                |            |       |        |     |     |    |                        |               |                         |    |